## 1)동덕여자대학교 평생교육원 홈페이지>정보마당>증명서 발급 클릭

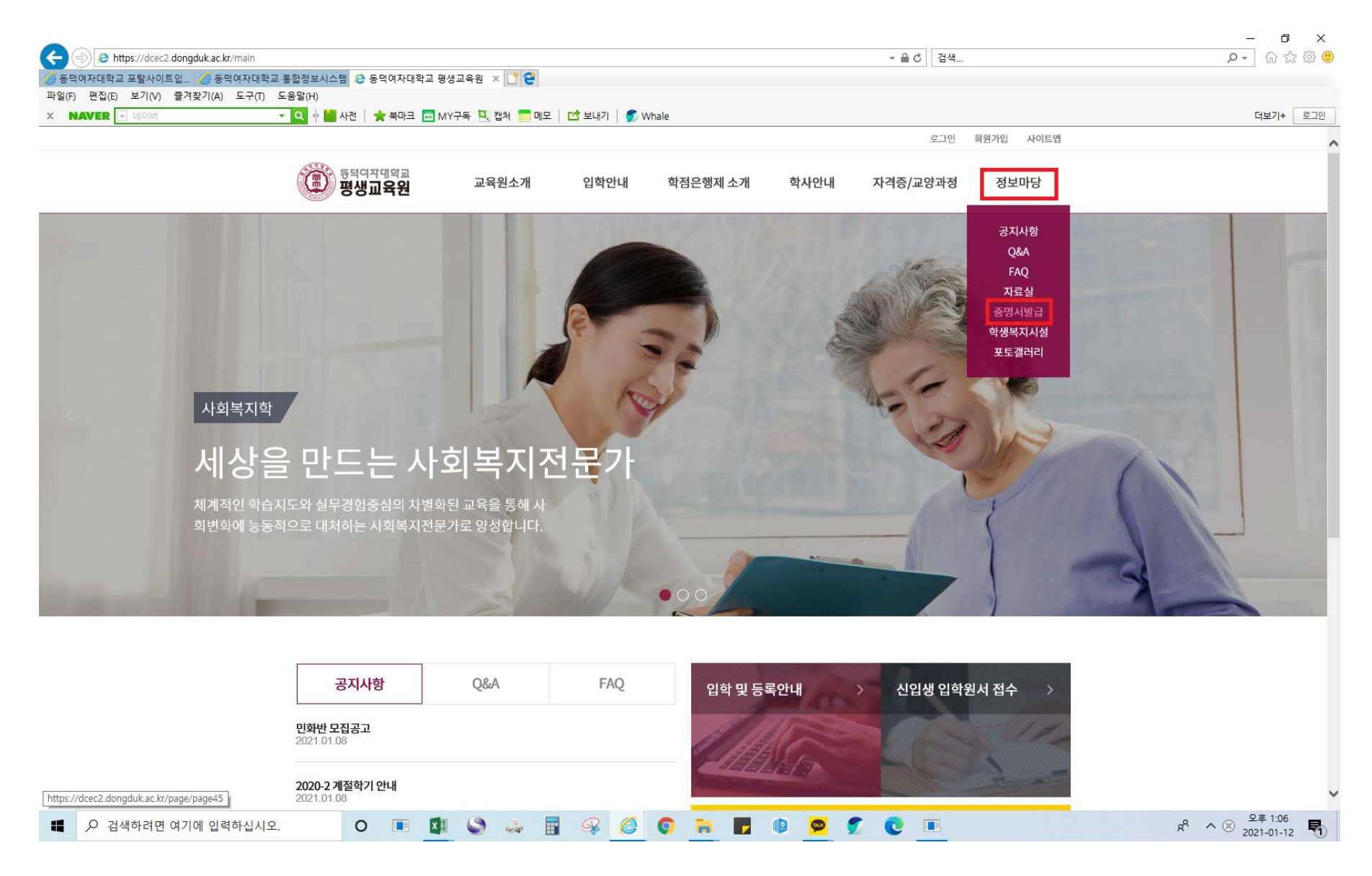

## 2) 인터넷 발급신청

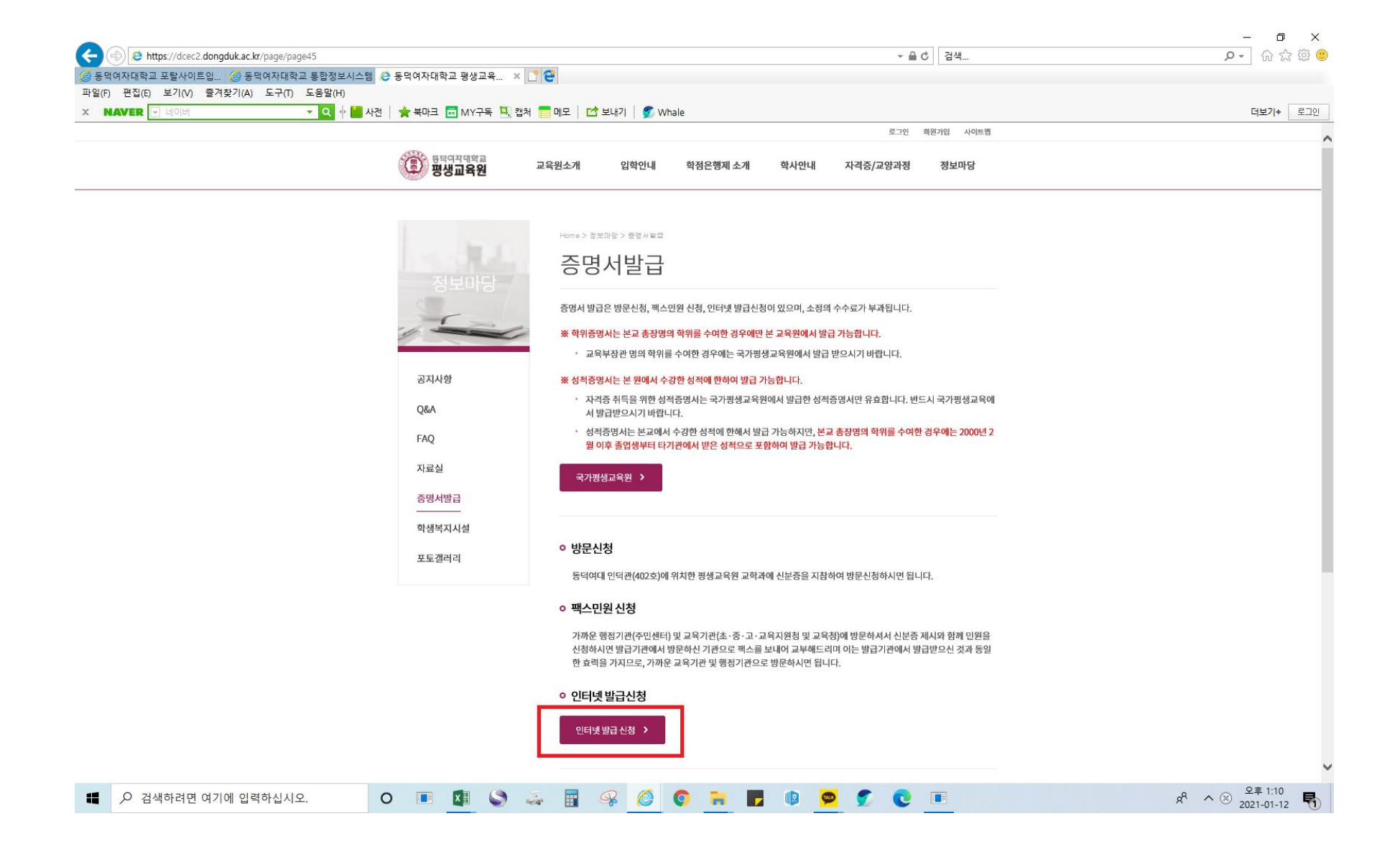

## 3)회원가입

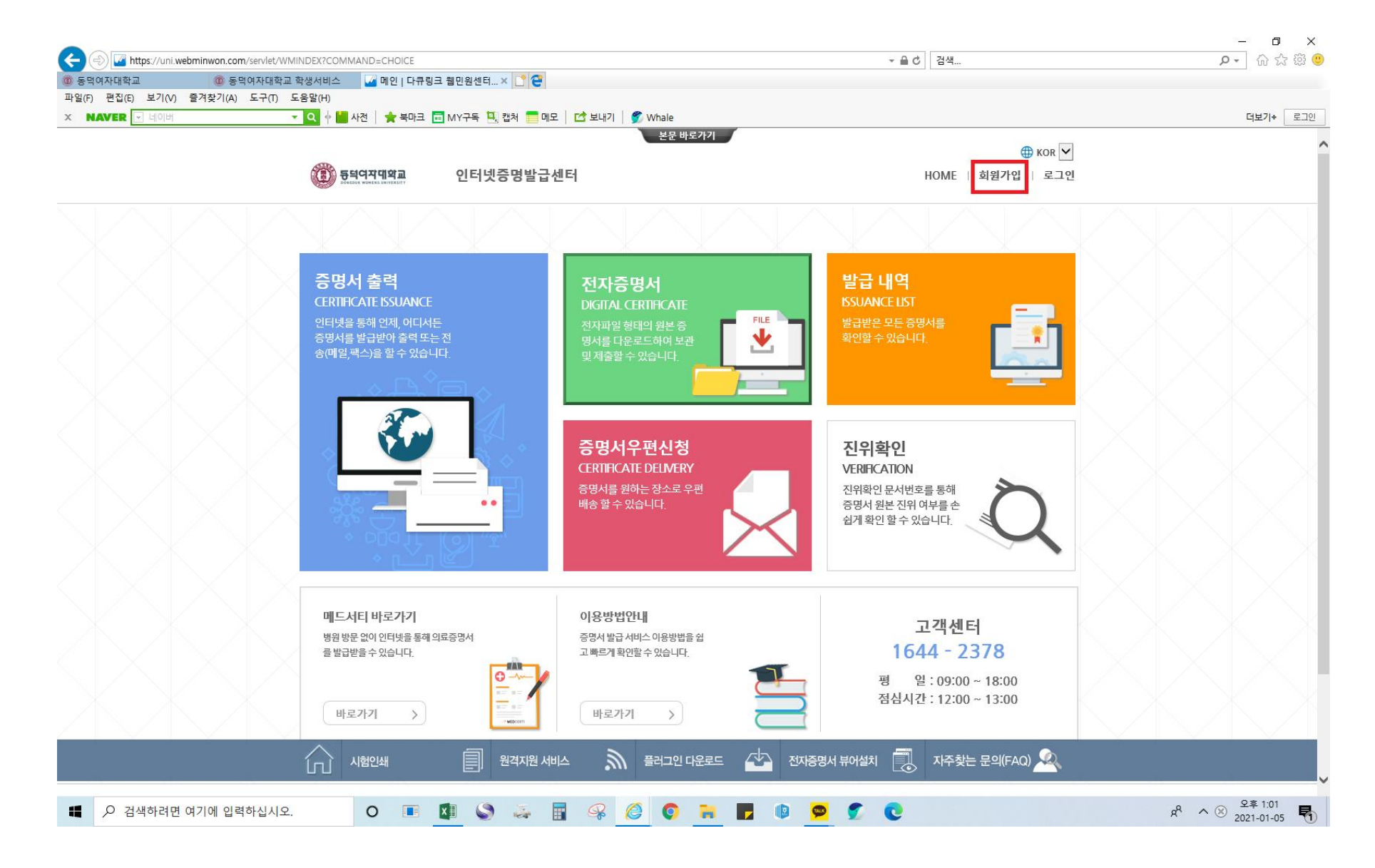

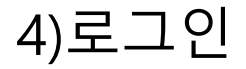

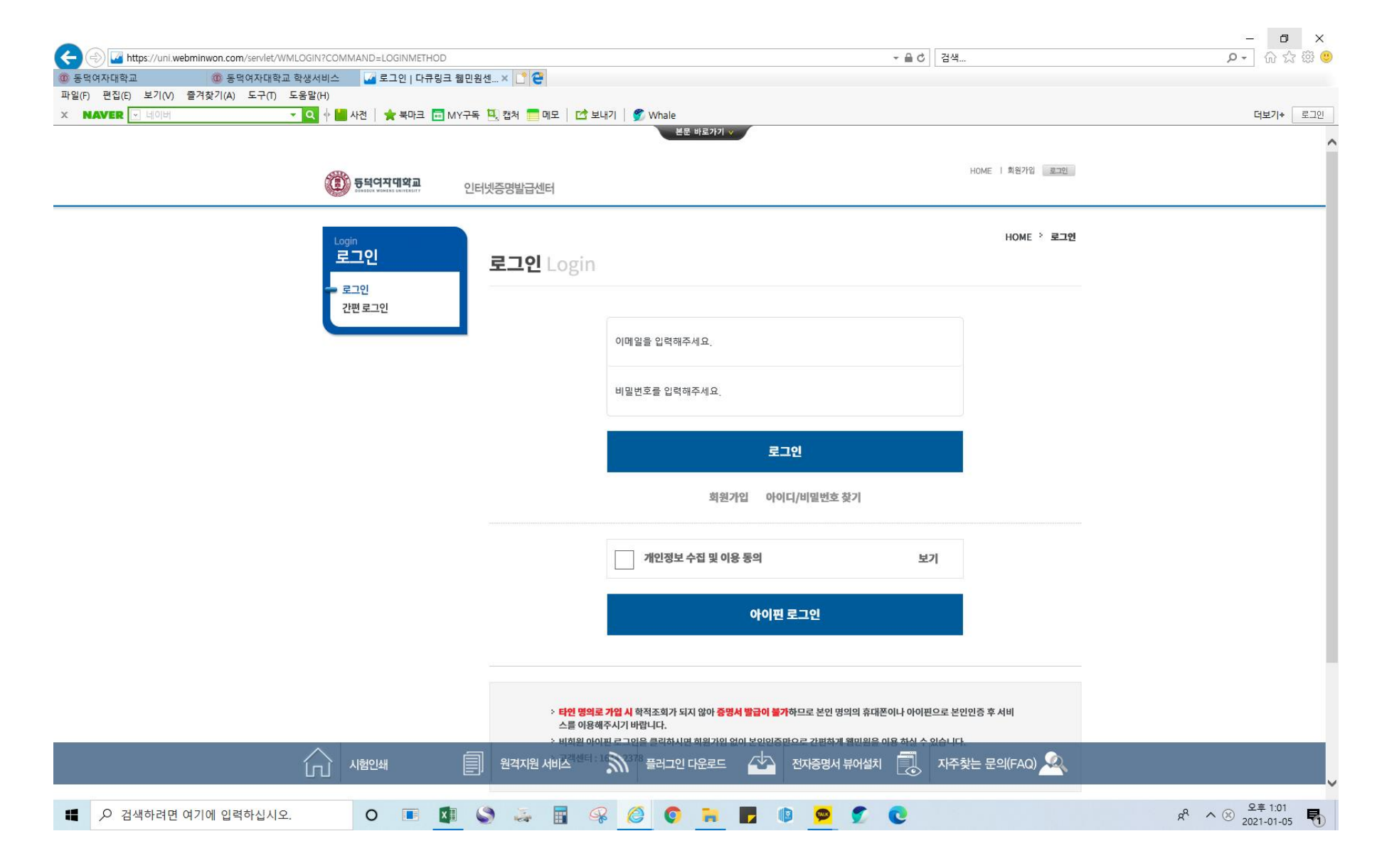

## 5)증명서 출력 클릭

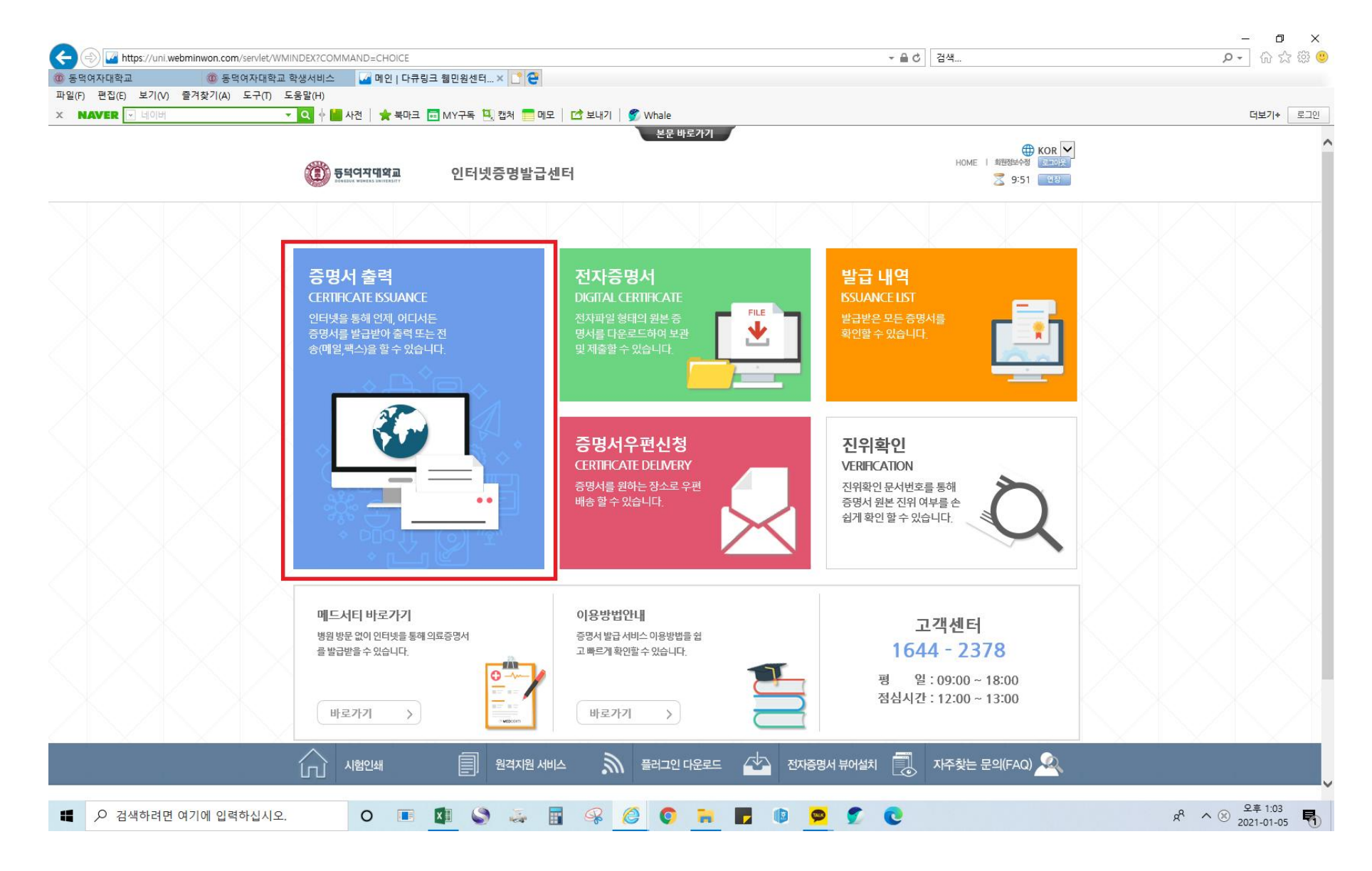

## 6)신청하기 클릭

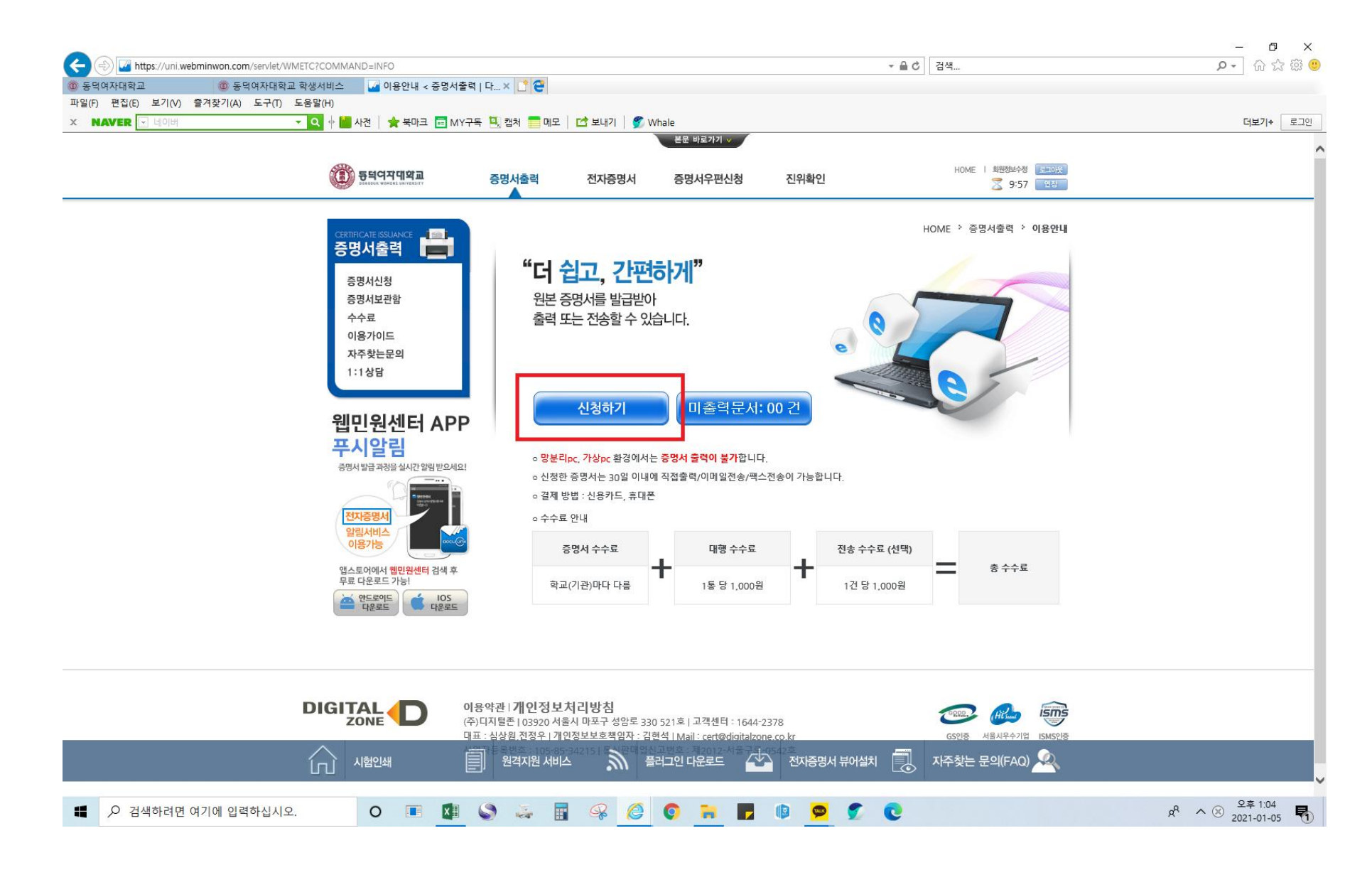

# 7)증명서신청 클릭

| 동덕여자대학교 @ 동덕여자대학교<br>남일(F) 편집(E) 보기(V) 즐겨찾기(A) 도구(T) . | 학생서비스 🛛 🕢 학적 선택 < 증명서<br>도움말(H)<br>▼ 🝳 🕂 🕍 사전 🗎 🊖 북마크 📼 M <sup>+</sup>    | 신청 < × 📑 😋                                   | 호보내기   🍠 Whale                                                       |             |                                     | 더보기+ 5  |
|--------------------------------------------------------|---------------------------------------------------------------------------|----------------------------------------------|----------------------------------------------------------------------|-------------|-------------------------------------|---------|
|                                                        | (夏) 등의여자대알교<br>Exector Walks United?                                      | 증명서출력                                        | <sup>본문 바로가기 ∨</sup><br>전자증명서 증명서우편신청                                | 진위확인        | HOME   회원정보수정 (고교))으<br>중 9:37 연합   |         |
|                                                        | certificate ISSUANCE                                                      | 하적서택                                         |                                                                      |             | HOME > 증명서출력 > 증명서신청 > <b>학적 선택</b> |         |
|                                                        | 증명서신청                                                                     | 학위                                           | 평생/보육교사교육원-학생                                                        | 학과          | 학점은행제                               |         |
|                                                        | 증명서보관함<br>수수료                                                             | 성명                                           |                                                                      | 영문명         |                                     |         |
|                                                        | 이용가이드                                                                     | 학번                                           |                                                                      | 상태          |                                     |         |
|                                                        | 사수젖근문의<br>1:1상담                                                           | 학위과정                                         | [평생/보육교사교육원-학생]학                                                     | 점은행제 🔽      |                                     |         |
|                                                        | 웹민원센터 API<br>푸시알림                                                         | ●<br>영문영 등록<br>문의 : 02-940                   | · 영문명 등록 후 발급 가능합니다.<br><mark>및 변경</mark> 은 학교 담당부서로 문의하시7<br>0-4038 | 바랍니다.       |                                     |         |
|                                                        | 전자중영서<br>알림서비스<br>이용가능                                                    |                                              | 국문증명                                                                 | 버신청 영문증명서신청 |                                     |         |
|                                                        | 앱스토어에서 웹민원센터 검색 후<br>무료 다운로드 가능!<br>한도로이드<br>다운로드<br>다운로드<br>다운로드<br>다운로드 |                                              |                                                                      |             |                                     |         |
|                                                        |                                                                           | <b>이용약관   개인정보처</b> 리<br>(주)디지털존   03920 서울시 | <b>기방침</b><br>마포구 성암로 <u>330 521호</u>   고객센터 : 1                     | 544-2378    |                                     |         |
|                                                        |                                                                           | 원격지원 서비스                                     | · 플러그인 다운로드 ·                                                        | 선수 전자증명서 뷰어 | 설치 📃 지주찾는 문의(FAQ) 🕰                 |         |
|                                                        |                                                                           |                                              |                                                                      |             |                                     | 0.0.1.1 |

## 8)성적증명서 통수 설정 후 신청 클릭

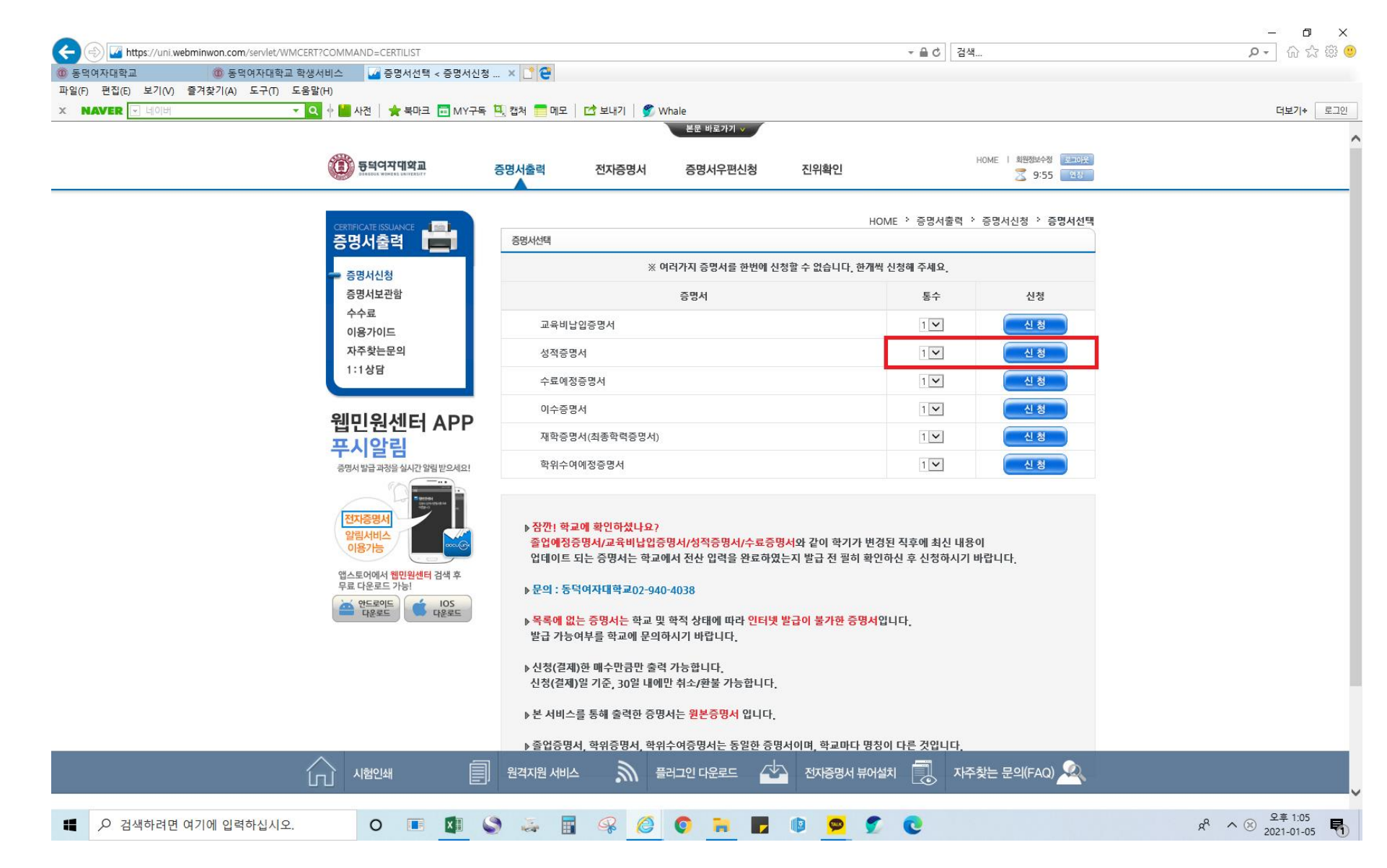

### 9)연락처 입력, 개인정보 수집 확인 후 결제수단 선택

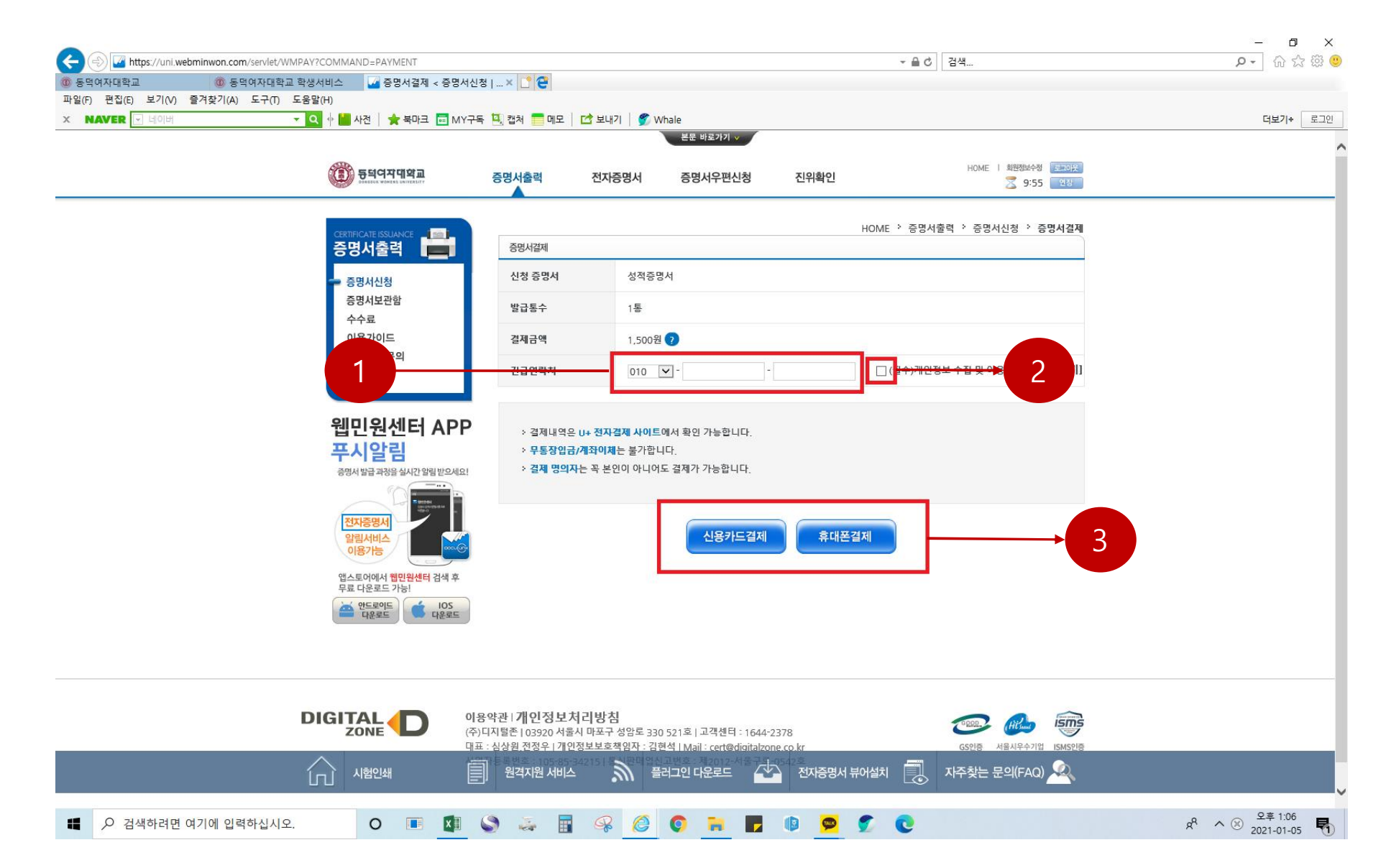

#### 10)결제

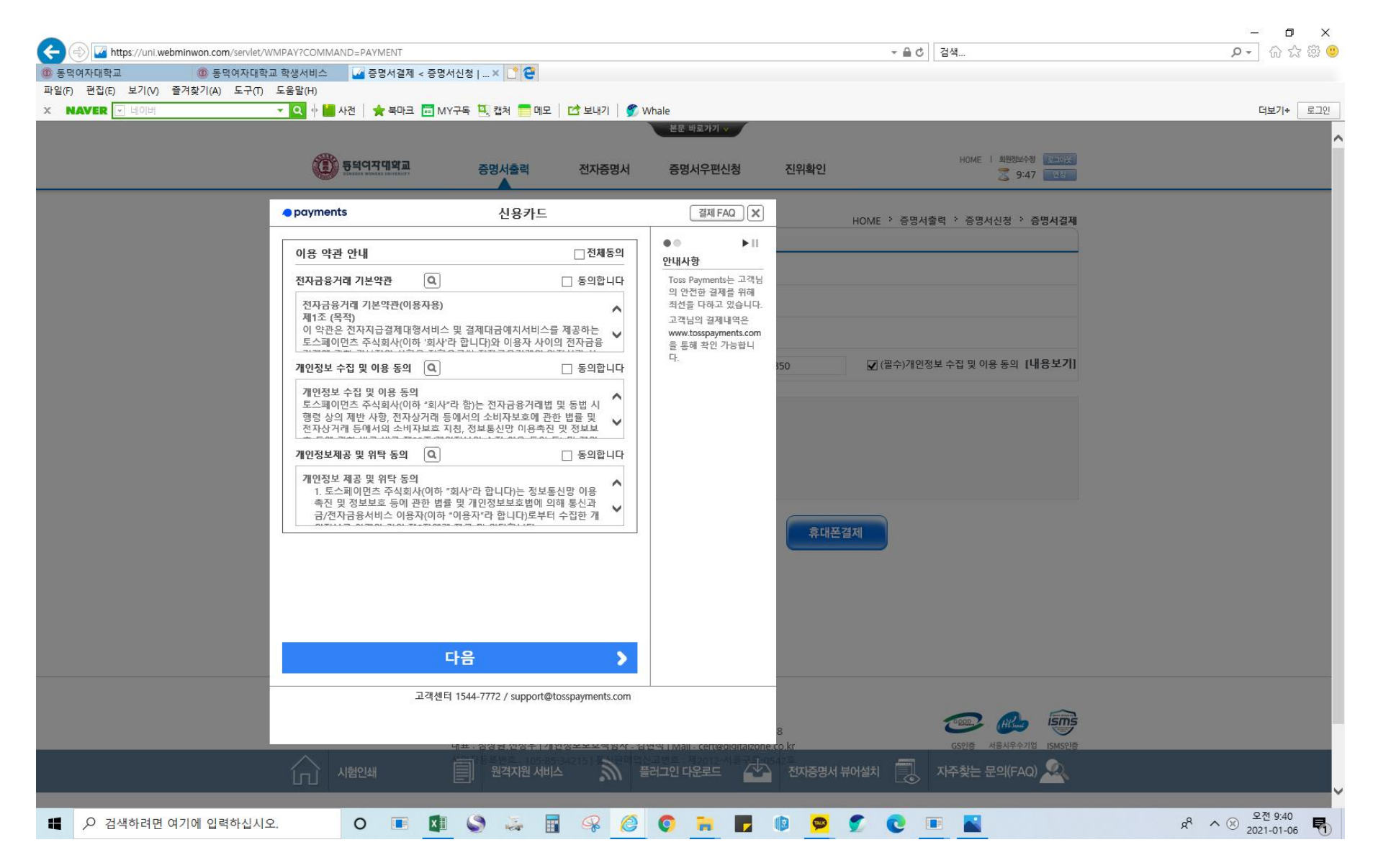

#### 11)확인 클릭

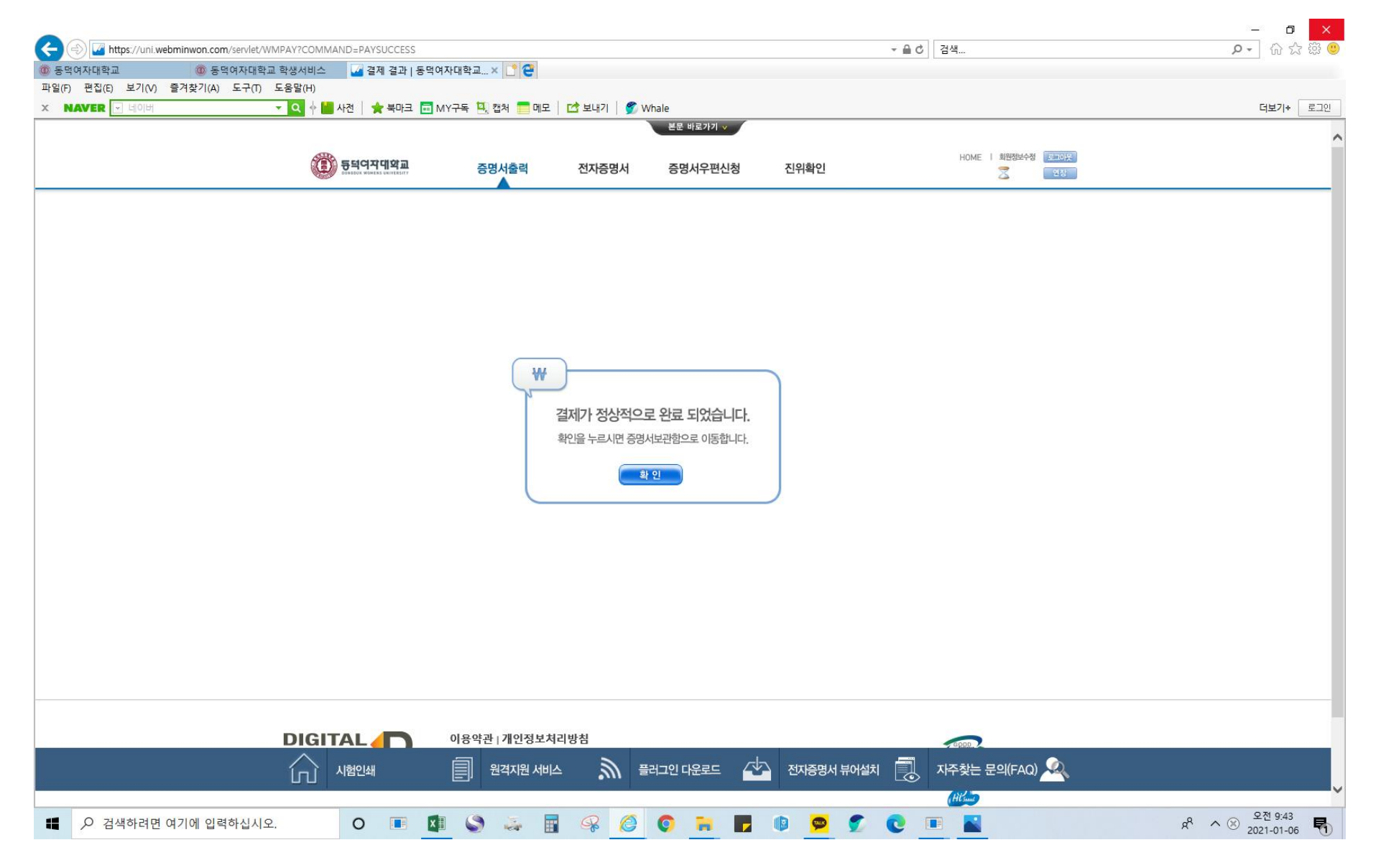

#### 12)성적증명서 선택 후 출력

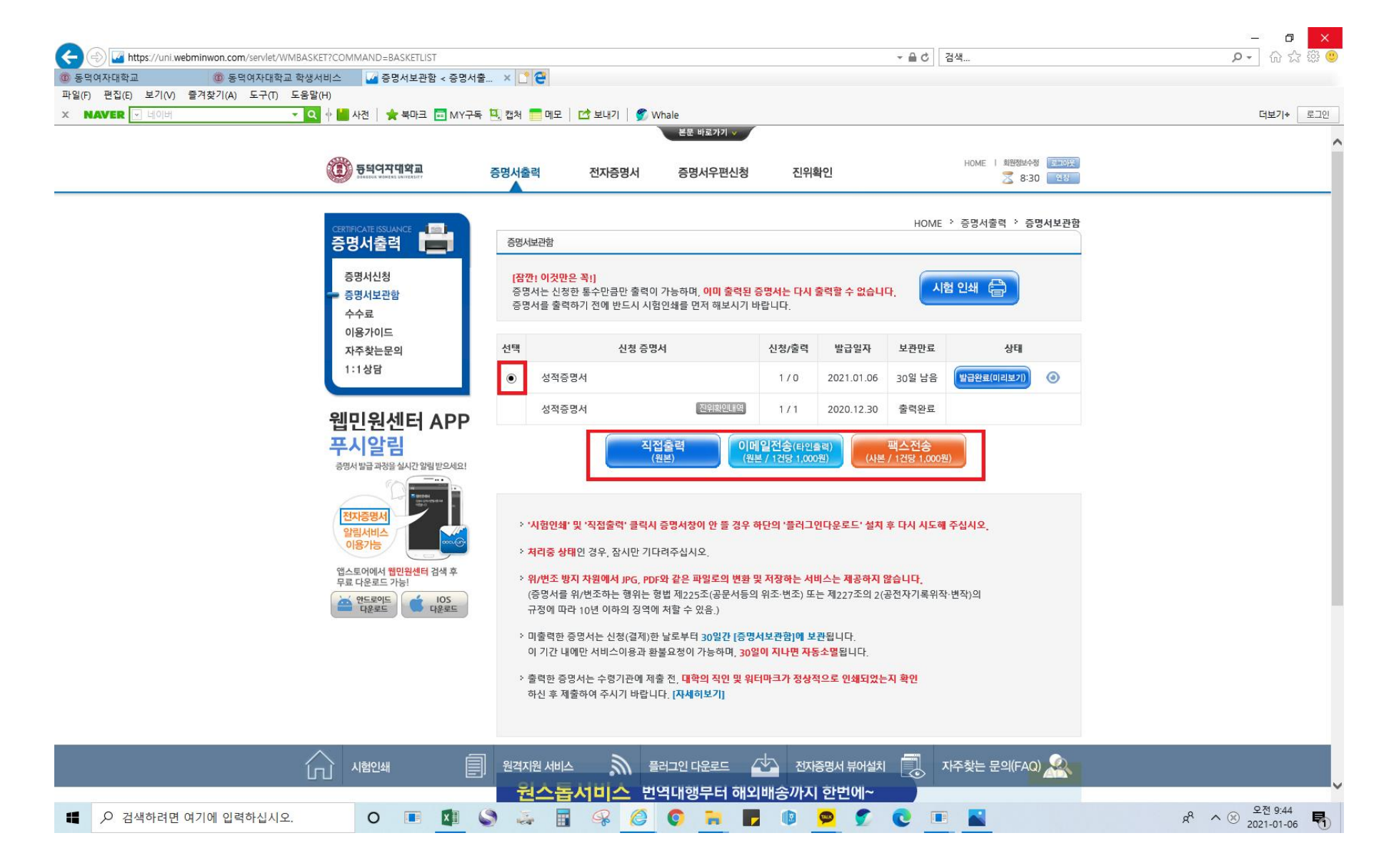